# Configuration de la fonctionnalité Conférence maintenant dans CUCM 11.X

### Contenu

Introduction Conditions préalables Conditions requises Components Used Informations générales Configuration Configurations Vérification Dépannage

## Introduction

Ce document décrit une nouvelle fonctionnalité **Conference Now**, dans Cisco Unified Communications Manager (CUCM).

# Conditions préalables

#### **Conditions requises**

Cisco vous recommande de connaître les ressources multimédias sur Call Manager.

#### **Components Used**

Les informations de ce document sont basées sur CUCM version 11.5.0.99838-4.

The information in this document was created from the devices in a specific lab environment. All of the devices used in this document started with a cleared (default) configuration. If your network is live, make sure that you understand the potential impact of any command.

# Informations générales

La fonction Conférence maintenant permet aux appelants externes et internes de se joindre à une conférence en composant un numéro de répertoire de l'IVR Conférence maintenant, qui est un numéro d'assistant de conférence centralisé. Une application IVR guide l'appelant à se joindre à la conférence en lisant des annonces. Une fois que l'hôte a entré correctement le numéro de téléconférence et le code PIN, un pont de téléconférence est attribué en fonction de la liste MRGL (Media Resource Group List) de l'hôte. Les participants qui se connectent avant le début de la téléconférence sont redirigés vers le même pont de téléconférence. L'hôte peut définir le code d'accès des participants pour une conférence téléphonique sécurisée.

# Configuration

Cette procédure permet de configurer la fonctionnalité Conférence maintenant.

### Configurations

Étape 1. Configurez la conférence maintenant.

Accédez à Routage d'appels > Conférence maintenant, comme illustré dans l'image :

| ababa                                          | Cisco Unified CM Administration                                              |                                                                                                    |  |  |  |  |  |  |
|------------------------------------------------|------------------------------------------------------------------------------|----------------------------------------------------------------------------------------------------|--|--|--|--|--|--|
| cisco                                          | For Cisco Unified Communications Solutions                                   |                                                                                                    |  |  |  |  |  |  |
| System 👻                                       | AAR Group<br>Dial Rules                                                      | anced Features   Device  Application  User Management  Bulk Administration  Help                                                                                                    |  |  |  |  |  |  |
|                                                | Route Filter<br>Route/Hunt<br>SIP Route Pattern                              | ice is configured. This is required to recover your system in case of                                                                                                    |  |  |  |  |  |  |
| Cisc<br><sub>Sys</sub> tem                     | Class of Control                                                             | istration                                                                                                    |  |  |  |  |  |  |
| VMwar                                          | Forced Authorization Codes<br>Emergency Location +<br>Translation Pattern    | n(R) CPU E5-4669 v3 @ 2.10GHz, disk 1: 120Gbytes, 5120Mbytes RAM, Partitions aligne                                                                                                    |  |  |  |  |  |  |
| User c last l<br>Copyright ©<br>All rights res | Call Park<br>Directed Call Park<br>Call Pickup Group                         | ust 27, 2016 11:52:28 AM IST, to node 10.106.99.199, from 10.196.120.156 using HTTPS                                                                                                    |  |  |  |  |  |  |
| This product<br>exporters, d<br>A summary (    | Directory Number<br>Meet-Me Number/Pattern                                   | ubject to United States and local country laws governing import, export, transfer and use. Delivery of<br>ompliance with U.S. and local country laws. By using this product you agree to comply with applicable<br>c products may be found at our <u>Export Compliance Product Report</u> web site. |  |  |  |  |  |  |
| For informat                                   | Conference Now Dial Plan Installer Route Plan Report Transformation Mobility | anager please visit our <u>Unified Communications System Documentation</u> web site.                                                                                                    |  |  |  |  |  |  |

Conservez ici le DN **de conférence maintenant** en partition qui est accessible avec l'espace de recherche d'appels (CSS) respectif.

| System      Call Routing      Media Resources      Advanced Features | ✓ Device ✓ Application ✓ User Management ✓ Bulk | Administration - Help - |  |  |  |  |  |
|----------------------------------------------------------------------|-------------------------------------------------|-------------------------|--|--|--|--|--|
| Conference Now Configuration                                         |                                                 |                         |  |  |  |  |  |
| Save 🗶 Delete                                                        |                                                 |                         |  |  |  |  |  |
| Status: Ready                                                        |                                                 |                         |  |  |  |  |  |
| Conference Now Configuration                                         |                                                 |                         |  |  |  |  |  |
| Conference Now IVR Directory Number*                                 | 3030                                            |                         |  |  |  |  |  |
| Route Partition                                                      | PT-CUG                                          | ]                       |  |  |  |  |  |
| Description                                                          |                                                 |                         |  |  |  |  |  |
| Maximum Wait Time For Host Until Participant is Disconnected $^{st}$ | 15 🔹                                            | Minutes                 |  |  |  |  |  |
| MOH Source While Participant is Waiting                              | 1-SampleAudioSource 🔻                           |                         |  |  |  |  |  |
|                                                                      |                                                 |                         |  |  |  |  |  |
| Save Delete                                                          |                                                 |                         |  |  |  |  |  |
| (i) *- indicates required item.                                      |                                                 |                         |  |  |  |  |  |

Étape 2. Maintenant sous Périphérique et affectez l'utilisateur propriétaire.

Accédez à **Périphérique > Téléphone** et recherchez le périphérique.

| Cisco Unified CM Administration<br>For Cisco Unified Communications Solutions |                                                                                          |  |  |  |  |  |
|-------------------------------------------------------------------------------|------------------------------------------------------------------------------------------|--|--|--|--|--|
| System      Call Routing      Media Resources      Advanced Features          | Device  Application  User Management  Bulk Administration  Help                          |  |  |  |  |  |
| Find and List Phones                                                          | CTI Route Point                                                                          |  |  |  |  |  |
| Add New                                                                       | Gatekeeper                                                                               |  |  |  |  |  |
| -                                                                             | Gateway                                                                                  |  |  |  |  |  |
| Phone                                                                         | Phone                                                                                    |  |  |  |  |  |
| Find Phone where Device Name                                                  | Trunk                                                                                    |  |  |  |  |  |
|                                                                               | Remote Destination                                                                       |  |  |  |  |  |
|                                                                               | Device Settings active query. Please enter your search criteria using the options above. |  |  |  |  |  |
| Add New                                                                       |                                                                                          |  |  |  |  |  |

Sélectionnez le **périphérique** approprié.

| System + Call Routing + Media Resources + Advanced Features + Device + Application + User Management + Bulk Administration + Help + |                                                                                                  |                                |                            |             |                 |                          |               |      |                 |
|----------------------------------------------------------------------------------------------------|--------------------------------------------------------------------------------------------------|--------------------------------|----------------------------|-------------|-----------------|--------------------------|---------------|------|-----------------|
| Find and                                                                                                    | ind and List Phones Related Links: Actively Logged In Device Report 👻 Go                         |                                |                            |             |                 |                          |               |      |                 |
| Add N                                                                                                    | 🖞 Add New 🏢 Select All 🔛 Clear All 💥 Delete Selected 🏠 Reset Selected 🥒 Apply Config to Selected |                                |                            |             |                 |                          |               |      |                 |
| Status -                                                                                                    |                                                                                                  |                                |                            |             |                 |                          |               |      |                 |
| (i) 7 rec                                                                                                    | cords found                                                                                      |                                |                            |             |                 |                          |               |      |                 |
|                                                                                                    |                                                                                                  |                                |                            |             |                 |                          |               |      |                 |
| Phone                                                                                                    | (1 - 7 of 7)                                                                                     |                                |                            |             |                 |                          |               | Row  | s per Page 50 🔻 |
| Find Phone                                                                                                    | where Device Name                                                                                | ▼ begins with ▼                | Find Clear Filter          |             |                 |                          |               |      |                 |
|                                                                                                    |                                                                                                  | Select i                       | tem or enter search text 💌 |             |                 |                          |               |      |                 |
|                                                                                                    |                                                                                                  | Device Name(Line) ^            | Description                | Device Pool | Device Protocol | Status                   | IPv4 Address  | Сору | Super Copy      |
|                                                                                                    | (C)                                                                                              | ANAAAAAAAAAAAOOO               | ANAAAAAAAAAAA000           | Default     | SCCP            | None                     | None          |      |                 |
|                                                                                                    |                                                                                                  | CSESAKALEKA                    |                            | Default     | SIP             | None                     | None          | ß    | <b>1</b>        |
|                                                                                                    | 6941                                                                                             | SEP001121FF6F2E                | SEP001121FF6F2E            | Default     | SCCP            | Registered with CUCM-PUB | 10.106.99.231 | ß    | 1               |
|                                                                                                    | 7041                                                                                             | SEP00E16DBA5FD5                | Auto 3003                  | HQ          | SIP             | Registered with CUCM-PUB | 10.106.99.230 | 0    | <b>1</b>        |
|                                                                                                    | 9951                                                                                             | SEP44E4D9458511                | Auto 3004                  | Default     | SIP             | None                     | None          | ß    | 1               |
|                                                                                                    | CIPC                                                                                             | SEP54EE7581271D                |                            | Default     | SCCP            | None                     | None          | 0    | <b>1</b>        |
|                                                                                                    | 9951                                                                                             | SEPA40CC3957CC7                | Auto 3002                  | Default     | SIP             | Registered with CUCM-PUB | 10.106.99.236 | ß    | 1               |
| Add Nev                                                                                                    | w Select All Clear All                                                                           | Delete Selected Reset Selected | Apply Config to Selected   |             |                 |                          |               |      |                 |

| See                                                                                                    | Phone                                                                                                    | Configuration                                                               |                                                                                                    |                                         | Related Links: Back To Find/List | ▼ Go |  |
|----------------------------------------------------------------------------------------------------|----------------------------------------------------------------------------------------------------|-----------------------------------------------------------------------------|----------------------------------------------------------------------------------------------------|-----------------------------------------|----------------------------------|------|--|
| Status: Ready         Status: Ready         Modify Button Items         Modify Button Items         Product Type: Cisco 991         Device Protocol: SIP         Real-time Device Status         Registration: Registred with Cisco Unified Communications Manager CUCM-PU8         Product Type: Cisco 991         Device Protocol: SIP         Real-time Device Status         Registration: Registred with Cisco Unified Communications Manager CUCM-PU8         Product Type: Cisco 991         Device Information         Registration: Registred with Cisco Unified Communications Manager CUCM-PU8         Product Type: Cisco 991         Device Information         Device Information         Device Information         Device Information         Device Information         Device Information         Device Information         Device Information         Device Information         Device Information         Device Information         Device Information <th c<="" th=""><th>🔒 Sa</th><th>we 🗙 Delete 📋 Copy 🎦 Reset 🧷 Apply Co</th><th>onfig 🕂 Add New</th><th></th><th></th><th></th></th>                                                                                                    | <th>🔒 Sa</th> <th>we 🗙 Delete 📋 Copy 🎦 Reset 🧷 Apply Co</th> <th>onfig 🕂 Add New</th> <th></th> <th></th> <th></th> | 🔒 Sa                                                                        | we 🗙 Delete 📋 Copy 🎦 Reset 🧷 Apply Co                                                                                                    | onfig 🕂 Add New                         |                                  |      |  |
| Association Information     Phone Type       Modify Button Items     Product Type:     Cisco 9951       Device Protocol:     SIP       Control Control Contro Contro Control Control Control Control Control Control Control Co                                                                                                    | Status<br>(j) s                                                                                                    |                                                                             |                                                                                                    |                                         |                                  | ^    |  |
| Real-time Device Status       3     Constraints       4     Constraints       5     Constraints       6     None       7     None       8     None       9     None                                                                                                    | Assoc                                                                                                    | Modify Button Items                                                         | Phone Type<br>Product Type: Cisco 9951<br>Device Protocol: SIP                                                                                                    |                                         |                                  |      |  |
| S     Complexities       S     Complexities       S     Complexities       S     None       S     None       S     None       S     None       S     None       S     None                                                                                                    | 2<br>3<br>4                                                                                                    | ጠ Line [2] - 3006 in PT-CUG<br>የሚ cisco2@cisco.com<br>የሚ cisco2@cisco.com   | Registration:         Registered with Cisco           IPv4 Address:         10.106.99.236           Active Load ID:         sip9951.9-4-25R2-2           Inactive Load ID:         sip9951.9-4-2-13 | Unified Communications Manager CUCM-PU8 |                                  |      |  |
| 9 NOTE NOTE AND A 100 AND A 100 AND | 5<br>6<br>7<br>8<br>9                                                                                               | Compared a new Sto           Add On Module(s)           None           None | Download Status: Unknown                                                                                                    | A40cC3957CC7                            |                                  |      |  |

Sélectionnez ici **Propriétaire** en tant qu'**Utilisateur** et attribuez l'**ID d'utilisateur Propriétaire**. Ici **cisco** est utilisé comme **ID utilisateur propriétaire**.

| System | stem 👻 Call Routing 👻 Media Resources 👻 Advanced Features 👻 Device 👻 Application 👻 User Management 👻 Bulk Administration 🎽 Help 👻 |                               |                                      |                                                           |  |  |  |  |
|--------|----------------------------------------------------------------------------------------------------|-------------------------------|--------------------------------------|-----------------------------------------------------------|--|--|--|--|
| Phone  | pne Configuration Related Links: Back To Find/List                                                                                |                               |                                      |                                                           |  |  |  |  |
| 🔒 s    | we 🗙 Delete 📔 Copy 🎦 Reset 🧷 Apply Cor                                                                                            | nfig 🕂 Add New                |                                      |                                                           |  |  |  |  |
| 21     | Nono                                                                                                    | Network Hold MOH Audio Source | 2-ExternalSource                     | ▼                                                         |  |  |  |  |
| 22     | None                                                                                                    | Location*                     | Hub_None                             | •                                                         |  |  |  |  |
| 23     | None                                                                                                    | AAR Group                     | < None >                             | •                                                         |  |  |  |  |
| 24     | None                                                                                                    | User Locale                   | English, United States               | •                                                         |  |  |  |  |
| 25     | None                                                                                                    | Network Locale                | < None >                             | •                                                         |  |  |  |  |
| 26     | None                                                                                                    | Built In Bridge*              | Default                              | •                                                         |  |  |  |  |
| 27     | None                                                                                                    | Privacy*                      | Default                              | •                                                         |  |  |  |  |
| 28     | None                                                                                                    | Device Mobility Mode*         | On                                   | <ul> <li>View Current Device Mobility Settings</li> </ul> |  |  |  |  |
| 29     | None                                                                                                    | Owner                         | User Anonymous (Public/Shared Space) |                                                           |  |  |  |  |
| 30     | None                                                                                                    | Owner User ID*                | cisco                                | <b>T</b>                                                  |  |  |  |  |
| 31     | None                                                                                                    | Mobility User ID              | < None >                             | <b>*</b>                                                  |  |  |  |  |
| 32     | None                                                                                                    | Phone Personalization*        | Default                              | •                                                         |  |  |  |  |

Étape 3. Comme l'illustre l'image, accédez à User Management > End User.

| cisco                                                                                                    | Cisco Unified CM Administration<br>For Cisco Unified Communications Solutions                                                                                              |               |                                                                                 |                                                                                                    |  |
|----------------------------------------------------------------------------------------------------|----------------------------------------------------------------------------------------------------|---------------|---------------------------------------------------------------------------------|----------------------------------------------------------------------------------------------------|--|
| System 💌                                                                                                    | Call Routing  Media Resources  Advanced Features  Device  Application                                                                                                    | Us            | ser Management - Bulk Administration                                            | ▼ Help ▼                                                                                                    |  |
|                                                                                                    |                                                                                                    |               | Application User                                                                |                                                                                                    |  |
| ⚠                                                                                                    | WARNING: No backup device is configured. This is req                                                                                                    | <             | End User User/Phone Add                                                         | n in case of failure.                                                                                                    |  |
| Cisc                                                                                                    | o Unified CM Administration                                                                                                    |               | SIP Realm<br>User Settings<br>Self-Provisioning                                 |                                                                                                    |  |
| System                                                                                                    | version: 11.5.0.99838-4                                                                                                    |               | Assign Presence Users                                                           |                                                                                                    |  |
| VMware Installation: 4 vCPU Intel(R) Xeon(R) CPU E5-4669 v3 @ 2.10GHz, disk 1: 120Gbytes, 5120Mbytes RAM, Partitions aligned |                                                                                                    |               |                                                                                 |                                                                                                    |  |
|                                                                                                    |                                                                                                    |               |                                                                                 |                                                                                                    |  |
| Jser c last l                                                                                                    | ogged in to this cluster on Saturday, August 27, 2016 11:52:28 AM IST, to node 10                                                                                          | .106          | 5.99.199, from 10.196.120.156 using H                                           | ITTPS                                                                                                    |  |
| Copyright ©<br>All rights res                                                                                                | 1999 - 2015 Cisco Systems, Inc.<br>erved.                                                                                                    |               |                                                                                 |                                                                                                    |  |
| This product<br>exporters, d                                                                                                 | contains cryptographic features and is subject to United States and local country<br>istributors and users are responsible for compliance with U.S. and local country laws | laws<br>5. By | s governing import, export, transfer ar<br>vusing this product you agree to com | d use. Delivery of Cisco cryptographic products does not imply third-party authority to impo<br>ply with applicable laws and regulations. If you are unable to comply with U.S. and local law |  |

summary of U.S. laws governing Cisco cryptographic products may be found at our Export Compliance Product Report web site.

or information about Cisco Unified Communications Manager please visit our Unified Communications System Documentation web site.

or Cisco Technical Support please visit our <u>Technical Support</u> web site.

#### Recherchez l'utilisateur et sélectionnez-le à l'étape 2.

| System 👻 Call F | Routing 👻 Media Res | sources - Advanced Features - Device | ce 👻 Application 👻 User Managemen | nt 👻 Bulk Administration 👻 Help 🔹 |            |                  |                    |
|-----------------|---------------------|--------------------------------------|-----------------------------------|-----------------------------------|------------|------------------|--------------------|
| Find and List U | lsers               |                                      |                                   |                                   |            |                  |                    |
| Add New         | Select All          | Clear All 🙀 Delete Selected          |                                   |                                   |            |                  |                    |
| Status          |                     |                                      |                                   |                                   |            |                  |                    |
| i 4 records f   | found               |                                      |                                   |                                   |            |                  |                    |
| User (1 - 4     | of 4)               |                                      |                                   |                                   |            |                  | Row:               |
| Find User where | First name          | ▼ begins with ▼                      | Find Clear Fil                    | ilter 🔶 😑                         |            |                  |                    |
|                 | User ID 🕇           | Meeting Num                          | ber First Name                    | e Last Name                       | Department | Directory URI    | User Sta           |
| $\sim$          | cisco               | 3006                                 |                                   | cisco2                            |            | cisco1@cisco.com | Enabled Local User |
|                 | cisco3              | 3001                                 | А                                 | Phone                             |            | cisco3@cisco.com | Enabled Local User |
|                 | cisco4              | 3002                                 | В                                 | Phone                             |            | cisco4@cisco.com | Enabled Local User |

Conservez le code PIN de l'utilisateur. Cette broche est utilisée si vous êtes l'hôte de la téléconférence.

| System   Call Routing               | Media Resources • Advanced Features • Device • Ap | plication • User Management • Bulk Administration • Help • |  |  |  |  |  |  |
|-------------------------------------|---------------------------------------------------|------------------------------------------------------------|--|--|--|--|--|--|
| End User Configuration              |                                                   |                                                            |  |  |  |  |  |  |
| 🔜 Save 🗶 Delete 🕂 Add New           |                                                   |                                                            |  |  |  |  |  |  |
| Status                              |                                                   |                                                            |  |  |  |  |  |  |
| -User Information                   |                                                   |                                                            |  |  |  |  |  |  |
| User Status<br>User ID <sup>*</sup> | Enabled Local User<br>cisco                       |                                                            |  |  |  |  |  |  |
| Password                            | •••••                                             | Edit Credential                                            |  |  |  |  |  |  |
| Confirm Password                    | •••••                                             |                                                            |  |  |  |  |  |  |
| Self-Service User ID                | 3002                                              |                                                            |  |  |  |  |  |  |
| PIN                                 | •••••                                             | Edit Credential                                            |  |  |  |  |  |  |
| Confirm PIN                         | •••••                                             | This is mantodatov to set the pin.                         |  |  |  |  |  |  |
| Last name*                          | cisco2                                            |                                                            |  |  |  |  |  |  |
| Middle name                         |                                                   |                                                            |  |  |  |  |  |  |
| First name                          |                                                   |                                                            |  |  |  |  |  |  |
| Display name                        |                                                   |                                                            |  |  |  |  |  |  |
| Title                               |                                                   |                                                            |  |  |  |  |  |  |
| Directory URI                       | cisco1@cisco.com                                  |                                                            |  |  |  |  |  |  |

Étape 4. Activez la case à cocher **Activer l'utilisateur final pour héberger la conférence maintenant**, comme illustré dans l'image :

| Conference Now Information        |                                                             |
|-----------------------------------|-------------------------------------------------------------|
| Enable End User to Host Conferent | ce Now                                                      |
| Meeting Number 3002               |                                                             |
| Attendees Access Code 1234        | This pin is used to join the participant in the conference. |
|                                   |                                                             |
| Save Delete Add New               |                                                             |

### Vérification

Pour vérifier votre configuration, appelez le numéro de répertoire (DN) **Conference Now** (**Conférence maintenant**) **30**. Entrez le numéro de téléconférence **3002** suivi de la **#** touche.

En tant qu'hôte, conservez la broche configurée à l'étape 3. Maintenant, pour les autres participants, veuillez partager le numéro de réunion **3002** et le code de participant **1234**.

## Dépannage

Les étapes de dépannage de cette configuration sont traitées dans un document distinct .